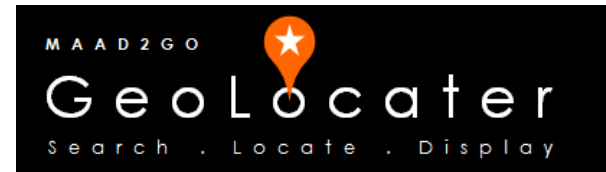

## **KB3008:** How to set the 'Catalog Library Listings' or the 'Spatial Search Map Navigation Options' as the active interface on system start.

This document outlines the process to set the active interface of either the listing for the Catalog Libraries (default) or Spatial Search Map Navigation Options interface on the system start.

This option was added in version 4.0.4.

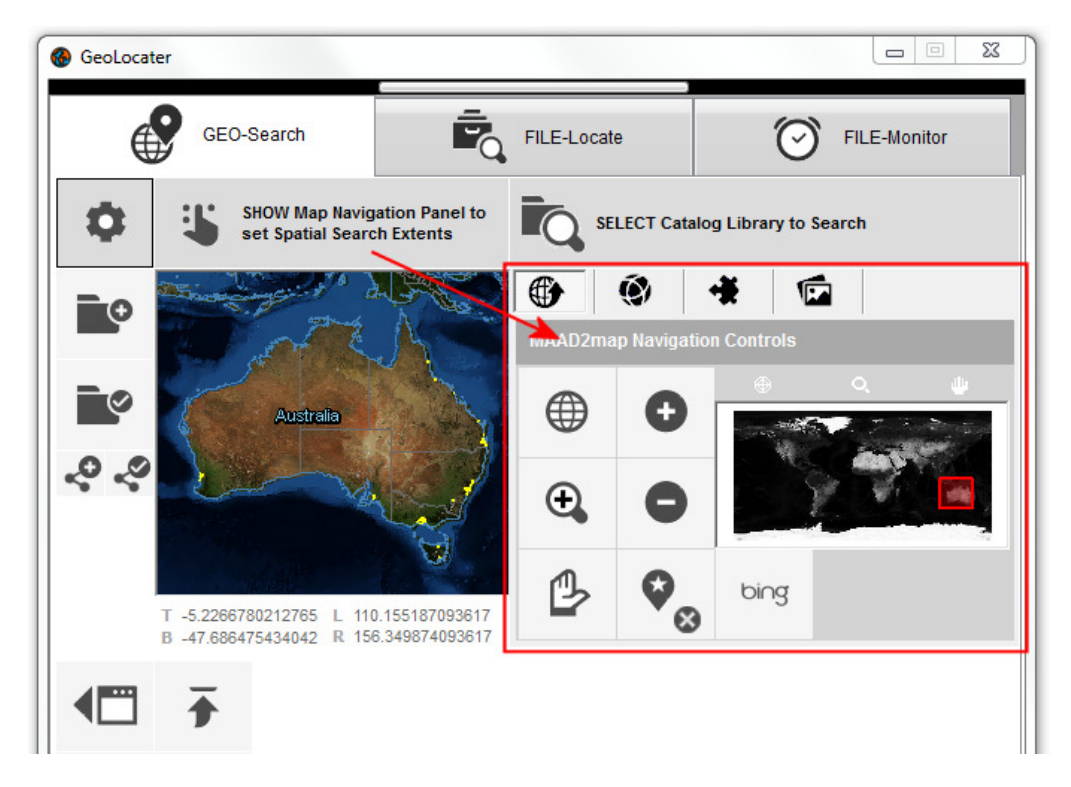

1. To change, select the Settings and Configuration button from the Geo-Search tab.

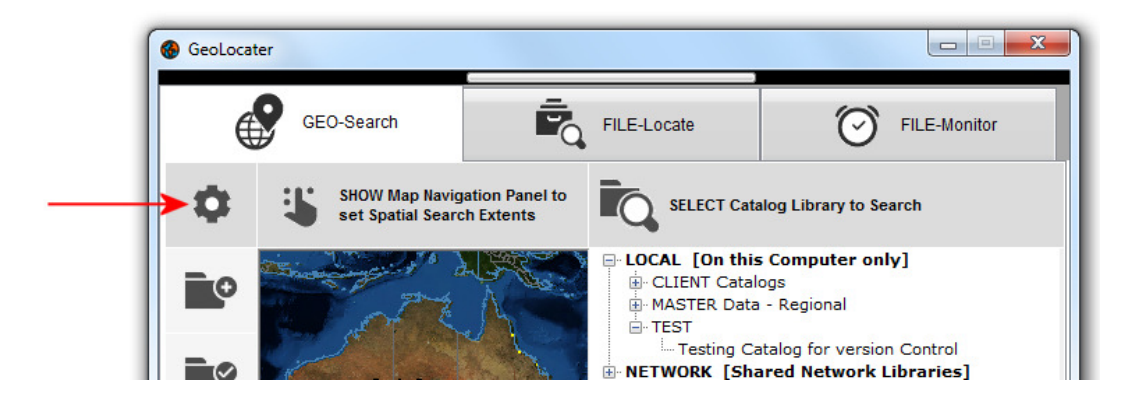

2. From the **On-Start Config** tab, select the dropdown selection from **No** to **Yes** for the option "Display the spatial search map buttons on system start (default catalog library interface)?"

| Customise your version of the GeoLocater ?<br>Accept the defaults, make configuration changes, or enter licenced<br>information provided on purchase. |                                                                                             |                     | GeoLocater<br>Search - Locate - Display |                    |                   |
|----------------------------------------------------------------------------------------------------|---------------------------------------------------------------------------------------------|---------------------|-----------------------------------------|--------------------|-------------------|
| Licence Info                                                                                                    | System Configuration                                                                        | On-Start Config     | Catalog Libra                           | ary Configurations | Panel Maintenance |
| Styling<br>No 🔻 🛛                                                                                                    | Display the GIS Viewer wir                                                                  | ndow on system sta  | ırt?                                    |                    |                   |
| Yes 🗸 🖌                                                                                                    | Allow the rollup / down main MAAD2gO window functionality?                                  |                     |                                         |                    |                   |
| No 🗸 D                                                                                                    | Display the spatial search map buttons on system start (default catalog library interface)? |                     |                                         |                    |                   |
| tab 👻 'N                                                                                                    | Ay Geographical Shapes',                                                                    | uses file extension | of?                                     |                    |                   |
| white 👻 'I                                                                                                    | My Geographical Shapes'                                                                     | outline colour.     |                                         |                    |                   |
| Right 👻 S                                                                                                    | Screen Start Position?                                                                      |                     |                                         |                    |                   |
|                                                                                                    |                                                                                             |                     |                                         |                    |                   |
|                                                                                                    |                                                                                             |                     | Cancel                                  | SAVE Confi         | guration Changes  |

Select the **SAVE Configuration Changes** button, and next time MAAD2gO is started, the active interface window would be the same as selecting the button option "SHOW Map Navigation Panel to set Spatial Search Extents".

Last Updated : 25/05/2014 7:21 PM Document Name : KB3008-On-Start-set-Search-Interface-Option.docx MAAD2GO is a © product of MAAD Solutions Pty Ltd